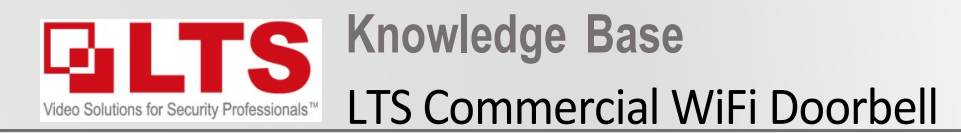

### IMPORTANT!

- 1. Make sure your Router supports 2.4GHZ & WPA/WPA2 Security
- 2. Password must be 8 digit numerical password only
- 3. The LTS doorbell only supports 8 digit numerical passwords
- 4. If your router does not support this then you will have to hardwire to your network

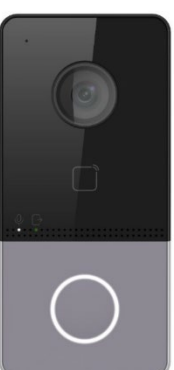

# **Connecting Commercial Doorbell via WiFi**

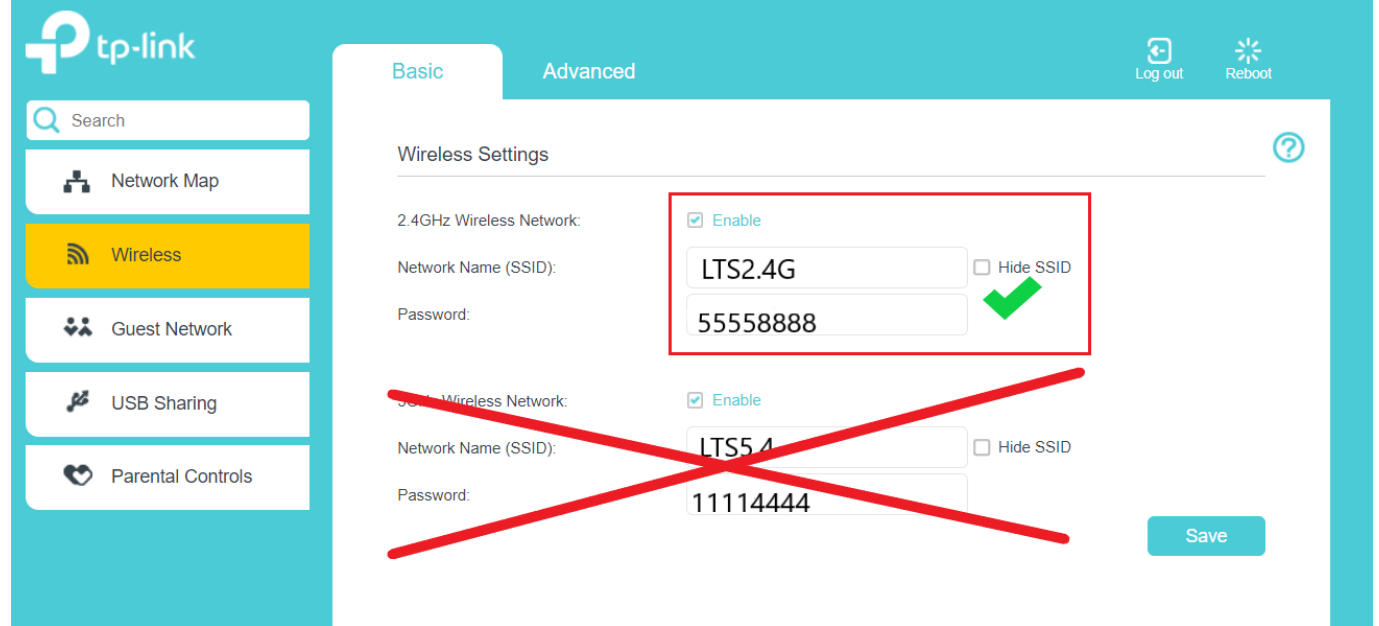

### **Step 1.** Activate the Doorbell with LTS Platinum IP Portal

- <u>http://www.ltsecurityinc.com/downloads</u>
- Initially you can connect the device via POE to Activate it and give it an IP Eg. 192.168.2.110

|                                                                                                    |                                                 |                   | Live View Organizatio | n Str Configuration |
|----------------------------------------------------------------------------------------------------|-------------------------------------------------|-------------------|-----------------------|---------------------|
| Q Phot                                                                                                    | • • • • • • •                                   |                   |                       |                     |
| Total munitive of antine devices: 2 Extended Concerning Section 1 Concerning Section 1 Concer | Activate the Device                             | System            | TCP/IP Port Wi-Fi S   | ettings SIP         |
| 10 •1 Denix Spec 1 Sense 1 Med Address 1 Met 1 Billarend SD, 1 Schward Stei, 2 Med Sensey 1 MTP Net 01 CMS/9812-W Artive 112:142.6515 8058 Np3 V3.15%.47.1 102:142.651 878                                                                                                    |                                                 | Network           |                       | DHCP                |
| 2 202 UN-3016-6L Inseline 152.188.85148 8000 N/B V2.136.3672_ 152.188.86.1 80                                                                                                    |                                                 | Basic Settings    | IPv4 Address          | 192.168.2.110       |
| 002 ITH 201M W Inactive                                                                                                    | The device is not activated.                    | Advanced Settings | IPv4 Subnet Mask      | 255.255.255.0       |
| US DOZ ETH-SOTM-W. HIGHVE                                                                                                    | You can modify the redwork parameters after the | Video/Audio       | IPv4 Default Gateway  | 192.168.2.1         |
|                                                                                                    | Server attraction.                              | 🔝 Image           | Mac Address           | 14:2f:fd:1b:69:d6   |
|                                                                                                    | New Passend                                     | Event             | MTU                   | 1500                |
|                                                                                                    | Confern Ressearch                               | Intercom          | DNS Server            |                     |
|                                                                                                    | -                                               |                   | Preferred DNS Server  | 192.168.2.1         |
|                                                                                                    | Artiste                                         |                   | Alternate DNS Server  | 0.0.0.0             |
|                                                                                                    |                                                 |                   |                       |                     |
|                                                                                                    |                                                 |                   | 🖹 Save                |                     |

# Step 2.

- Configure the WiFi Parameters
- Make sure the SSID is 100% identical to what is in your router
- Set Password and set Security Mode
- Press Connect and wait ( you should get a notice saying connecting)

|                   | Live View Organization Str Configuration                                    |
|-------------------|-----------------------------------------------------------------------------|
| System            | TCP/IP Port Wi-Fi Settings SIP                                              |
| Network           | SSID 1. LTS2.4G                                                             |
| Basic Settings    | Password 2. 55558888                                                        |
| Advanced Settings | Security Mode <sup>3.</sup> WPA/WPA2-personal •                             |
| Video/Audio       |                                                                             |
| 🔝 Image           | Connect 4. Terminal Wire Diagram:                                           |
| Event             | White AIN1<br>White AIN2<br>White AIN3                                      |
| Intercom          | White AINA<br>Yellow NC<br>Blue NO<br>Blue NO<br>Blue K GND<br>Black GND    |
|                   | Black GND<br>Crange R5-485+<br>Vellow R5-485-<br>Vellow R5-485-<br>Reserved |
| •                 | Red 12 VOC                                                                  |

## Step 3.

- After setting up the Device IP we recommend you disconnect the POE cable and connect by 12V plug pack (very important)
- This will reboot the device.
- You cannot use the WiFi function with POE injector or LAN cable connected.
- Once Device turns back on, the device should say "wifi connected" If this does not happen please revert back to Step 2.
- Once you get the wifi connected you can use the LTS 7" intercom monitor to add the device through the search method.
- You may need to restart the monitor after adding for them to work correctly.

## \*NOTE The IP address though WiFi will be different to the IP address through LAN connection. Do not use the LAN IP when trying to connect via WiFi.

#### Once the device is connected to the monitor, you will notice the 7" Monitors IP address in the Doorbell here

|           |                   | Live View             | Organizatio   | on Str              | Configuration      |              |
|-----------|-------------------|-----------------------|---------------|---------------------|--------------------|--------------|
|           | System            | FTP Pla               | atform Access | Other               |                    |              |
| Ð         | Network           | Device Type           |               | Main \              | Villa Door Station | $\checkmark$ |
|           | Basic Settings    | Master Station IP     |               | <mark>192.16</mark> | 8.2.125            |              |
|           | Advanced Settings | SIP Server IP Address |               | 0.0.0.0             | )                  |              |
| <u>Q.</u> | Video/Audio       | Center IP Address     |               | 0.0.0.0             | )                  |              |
| 1         | Image             | Center Port No.       |               | 0                   |                    |              |
| Ë         | Event             |                       |               |                     |                    |              |
|           | Intercom          |                       | 🖹 Save        |                     |                    |              |